# HƯỚNG DẫN THANH TOÁN TRỰC TUYẾN VI PHẠM GIAO THÔNG THANH TOÁN VÀ NHẬN KẾT QUẢ TẠI NHÀ

## (Lưu ý: Thông tin người vi phạm và thông tin tài khoản cổng Dịch vụ công Quốc gia phải trùng khớp nhau)

Bước 1: Quét mã QR đến Trang thanh toán trực tuyến vi phạm giao thông

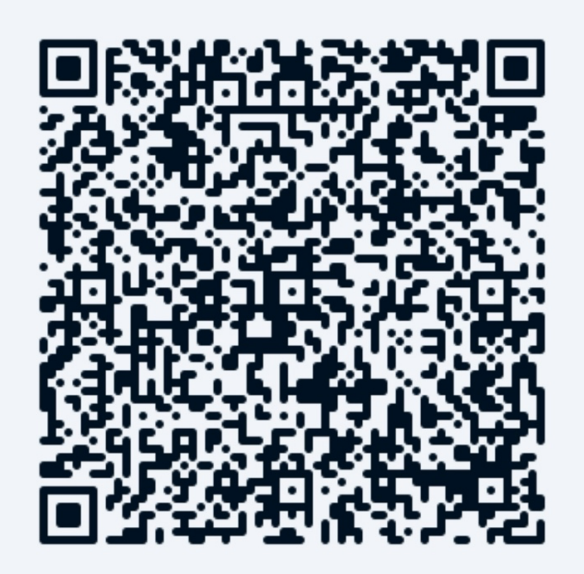

Thanh toán trực tuyến

Vi phạm giao thông

# Bước 2: Đăng nhập Cổng Dịch vụ công quốc gia

| Trang chủ > Thanh toán trực tuyến | > Tra cứu/Thanh toán vi phạm giao thôn | g               |              |         |
|-----------------------------------|----------------------------------------|-----------------|--------------|---------|
| Tra cưu ho sơ                     | Tra cứu theo biên bản vị pham          |                 |              |         |
|                                   | na của theo biến bản vi phậm           | -               |              |         |
| Oảnh sát giao thông Th            | hanh tra giao thông                    |                 |              |         |
| Số quyết định *                   |                                        | Mã bảo mật *    |              |         |
| Nhập số quyết định                |                                        | Nhập mã bảo mật | 7j 0 2 0 0 S | Tra cứu |
|                                   |                                        |                 |              |         |
|                                   |                                        |                 |              |         |

## PHÒNG CẢNH SÁT GIAO THÔNG – CÔNG AN TP. HỎ CHÍ MINH

#### Bước 3: Đăng nhập tài khoản dịch vụ công quốc gia:

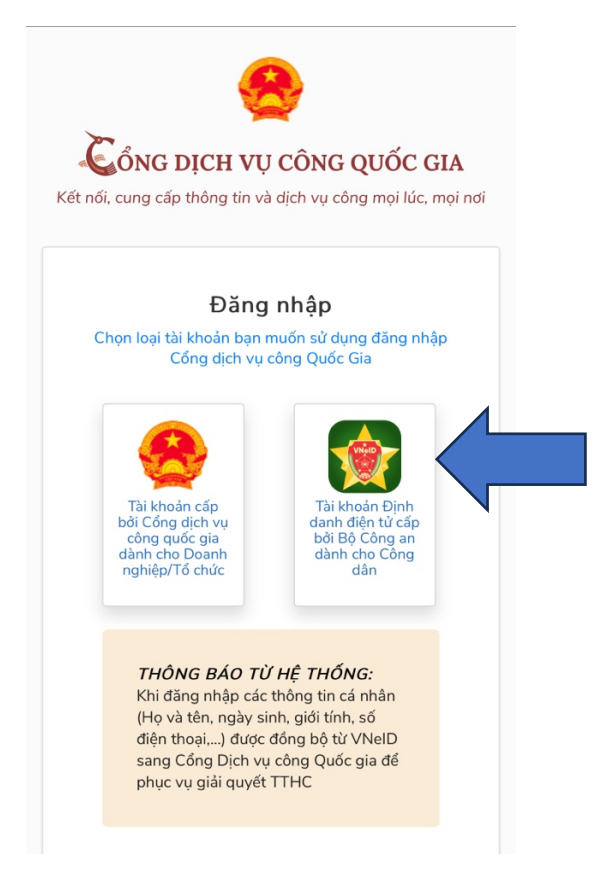

Bước 4: Hệ thống sẽ điều hướng vào trang tiện ích và lưu lại thông tin trong *[Thông tin cá nhân] -> [Tiện ích] -> [Nộp phạt giao thông] -> [Thông tin vi phạm]* 

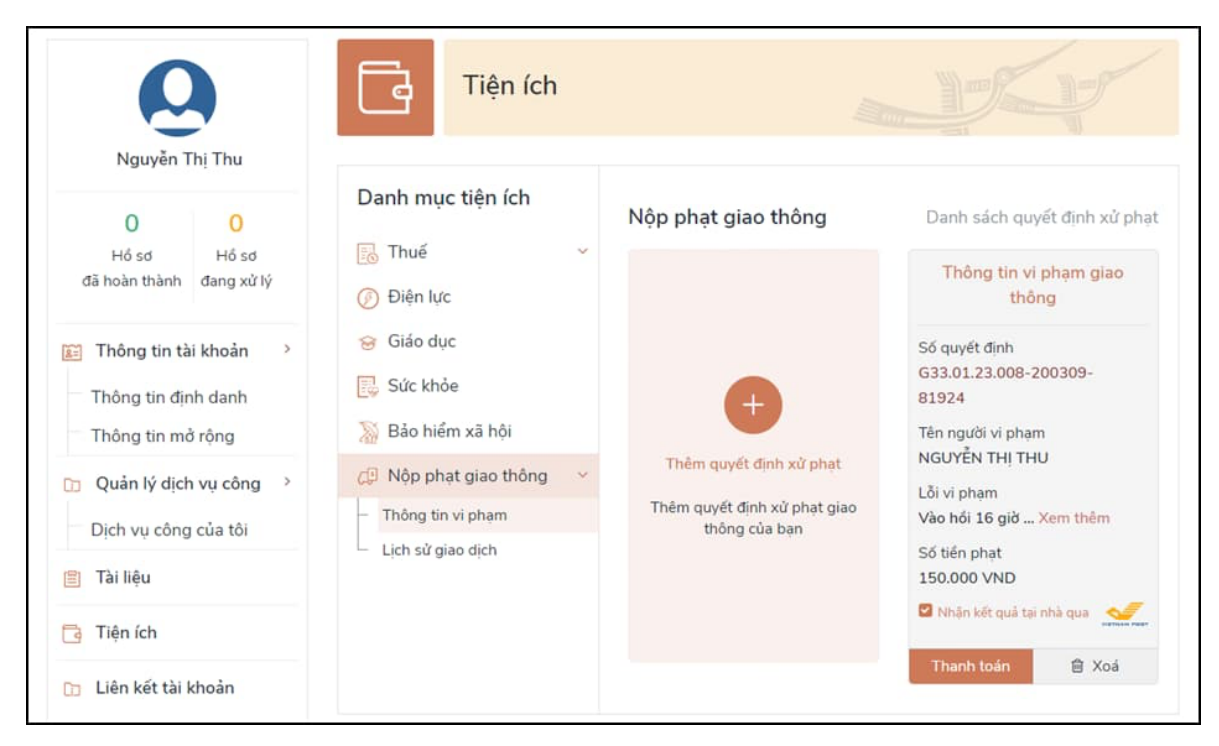

#### PHÒNG CẢNH SÁT GIAO THÔNG – CÔNG AN TP. HỎ CHÍ MINH

Bước 5: Tại trang *[Thông tin vi phạm]* người dùng có thể tra cứu các quyết định xử phạt và tình trạng thanh toán (chưa thanh toán hoặc đã thanh toán).

Hệ thống lựa chọn *[Nhận kết quả tại nhà qua VNPost]*, người dân bấm nút *[Thanh toán]*, hệ thống hiển thị màn hình thông tin nhận kết quả tại nhà như sau:

|                        |                                                                                                    | ×                                                 |  |  |  |
|------------------------|----------------------------------------------------------------------------------------------------|---------------------------------------------------|--|--|--|
| Thông                  | tin nhận kết quả tại n                                                                                        | hà                                                |  |  |  |
| Thông tin cá nhân:     |                                                                                                    |                                                   |  |  |  |
| Họ tên:                |                                                                                                    | Số điện thoại:                                    |  |  |  |
| Số QĐ xử phạt:         | 1 - I                                                                                                    | CMND/CCCD:                                        |  |  |  |
| Địa chỉ nhận:          |                                                                                                    |                                                   |  |  |  |
| Tỉnh/Thành phố *:      |                                                                                                    | Phường/Xã *                                       |  |  |  |
|                        | *                                                                                                    | · · · · · · · · · · · · · · · · · · ·             |  |  |  |
| Địa chỉ chi tiết *:    |                                                                                                    |                                                   |  |  |  |
| Hình thức chuyển trả:  | Thông thường                                                                                                  |                                                   |  |  |  |
| Thời gian chuyển phát: | Nội tỉnh: 2 ngày, Liên tỉnh: 5 ng                                                                             | ày kể từ ngày bưu điện nhận được giấy tờ tạm giữ. |  |  |  |
|                        | (Ngày nhận giấy tờ tạm giữ là ngày làm việc tiếp theo liền kề ngày người vi phạm nộp tiền<br>phạt trực tuyến) |                                                   |  |  |  |
| Giá cước:              | Xem chi tiết                                                                                                  |                                                   |  |  |  |
|                        | Hủy                                                                                                    | Tiếp tục thanh toắn                               |  |  |  |
|                        |                                                                                                    |                                                   |  |  |  |

Bước 6: Hệ thống chuyển sang giao diện của Nền tảng thanh toán của Cổng Dịch vụ công Quốc gia để lựa chọn ngân hàng, trung gian thanh toán → Nhấn chọn Mobile Money → Hệ thống tạo mã QR thanh toán

| 🚍 Chọn ngân hàng                                                                                                    | 🖺 Thông tin đơn hàng                                                                         |
|----------------------------------------------------------------------------------------------------|----------------------------------------------------------------------------------------------|
|                                                                                                    | Đơn hàng<br>Phat vi pham ATGT - So QE<br>G01.899.308.026-981-25-<br>017467                   |
| Image: String string string | Nhà cung cấp<br>Cổng DVCQG (Portal)                                                          |
|                                                                                                    | Giá trị thanh toán:<br>900.000 VND                                                           |
| Chọn ví điện tử                                                                                                    | Phí dịch vụ theo chính sách<br>của Ngân hàng/Trung gian<br>thanh toán. <mark>Chi tiết</mark> |
|                                                                                                    | THANH TOÁN                                                                                   |

Bước 7: Dùng tài khoản ngân hàng (internet banking, ví điện tử) → Quét mã QR để thanh toán

| Phiên giao dịch hết hạn trong <mark>2</mark> 9                                                                                                    | 9:30 giây |
|----------------------------------------------------------------------------------------------------|-----------|
| TỐNG THANH TOÁN                                                                                                    | 900.000đ  |
| Xem chi tiết                                                                                                    | ~         |
| PHƯƠNG THỨC THANH TOÁN                                                                                                    |           |
| napas 247 VIETQR                                                                                                    |           |
| ■ Second Second |           |
|                                                                                                    |           |
| Hủy giao dịch                                                                                                    |           |

PHÒNG CẢNH SÁT GIAO THÔNG – CÔNG AN TP. HỎ CHÍ MINH

Bước 8: Sau khi xác nhận thanh toán thành công, người dân sẽ nhận được thông báo đã thanh toán thành công:

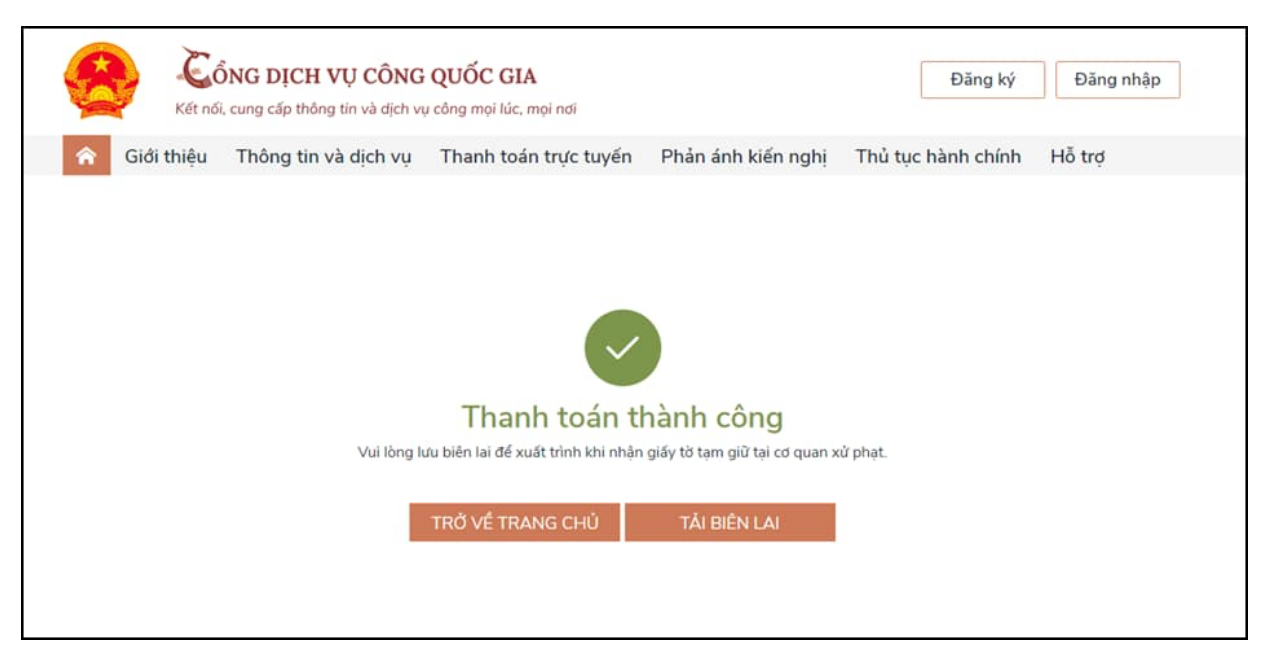

Bước 9: Trong trường hợp thanh toán và nhận kết quả tại nhà người dân có thể quản lý được các lịch sử giao dịch thanh toán; Người dân có thể tải biên lai về máy tính hoặc điện thoại

| 0                                       | Tiện ích                                                         | h                              |          |            | sty-              |  |
|-----------------------------------------|------------------------------------------------------------------|--------------------------------|----------|------------|-------------------|--|
| Nguyễn Thị Thu<br>O O                   | Danh mục tiện ích                                                | Nộp phạt giao                  | thông    |            | Lịch sử giao dịch |  |
| Hồ sơ Hồ sơ<br>đã hoàn thành đang xử lý | 🐻 Thuế 🗸 🗸                                                       | Mã QĐ                          | Tên GD   | Ngày GD    | Thao tác          |  |
| Thông tin thì khoản                     | <ul> <li>Ø Điện lực</li> <li>Ø Giáo dục</li> </ul>               | G33.01.23.008-<br>200309-76528 | Nộp phạt | 09/03/2020 | Tải biên lai      |  |
| Thông tin định danh                     | Sức khỏe                                                         | G33.01.23.008-<br>200309-44930 | Nộp phạt | 09/03/2020 | Tải biên lai      |  |
| Thông tin mở rộng                       | 📓 Bảo hiểm xã hội                                                | G33.01.23.001-                 | Nộp phạt | 10/03/2020 | Tải biên lai      |  |
| 🕞 Quản lý dịch vụ công >                | 🚑 Nộp phạt giao thông 🛛 👻                                        | 200309-80788                   |          |            |                   |  |
| Dịch vụ công của tôi                    | <ul> <li>Thông tin vi phạm</li> <li>Lich cử giao dựch</li> </ul> | G33.01.23.001-<br>200309-93792 | Nộp phạt | 10/03/2020 | Tải biên lai      |  |
| 🖺 Tài liệu                              | - Lich su giao dich                                              |                                |          |            |                   |  |

## PHÒNG CẢNH SÁT GIAO THÔNG – CÔNG AN TP. HỒ CHÍ MINH